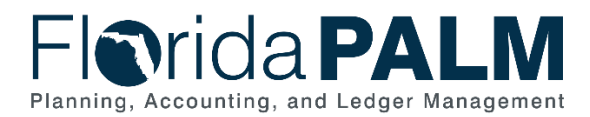

# Inactivate Bank Account in Florida PALM

User Role(s): DFS Bank Account Maintainer Last Updated: 01/27/2025

#### Overview

A Banking Services Request form is required for a bank account to be inactivated. The Banking Services Request form will appear in the Worklist. The Financial Administrator or the Financial Specialist will request from the Division of Treasury and complete the Treasury Management Service Request form to have the bank account closed at the financial institution.

The financial institution will send the Division of Treasury a confirmation that the bank account is in the process of being inactivated. Once all transactions for the bank account have been settled and there are no outstanding items, you will be able to begin the bank account inactivation process in Florida PALM.

#### Inactivate External Account

- 1. Navigate to the **External Accounts** page
  - a. Navigation: NavBar > Menu > Banking > Bank Accounts > External Accounts
- 2. End user will be directed to the Find an Existing Value page
- 3. Enter Bank Code: Select the bank you are inactivating (e.g., BOA, WELLS)
- 4. Enter Bank Account: Last 4 digits of the bank account number, or
- 5. Enter **Bank Account #**: Bank account number will include the Agency Location number or the last 4 digits of the bank account number and the bank account name
- 6. Click Search

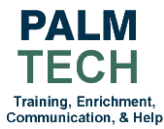

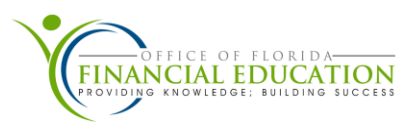

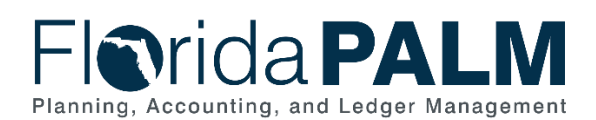

| ←   ©             | $\Diamond$       |                                                                                                    |                  |                     |                                 |                       | ۵                | Search in Me           | nu                |          |
|-------------------|------------------|----------------------------------------------------------------------------------------------------|------------------|---------------------|---------------------------------|-----------------------|------------------|------------------------|-------------------|----------|
| External Ac       | counts           |                                                                                                    |                  |                     |                                 |                       |                  |                        |                   | 1.75     |
| Find an Ex        | isting V         | alue                                                                                                    |                  |                     |                                 | ÷                     | Add a New Va     | ue                     |                   |          |
| ✓ Search Cri      | teria            |                                                                                                    |                  |                     |                                 |                       |                  |                        |                   |          |
| Enter any infor   | mation you       | have and o                                                                                                    | click Search. Le | ave fields blar     | k for a list of all values.     |                       |                  |                        |                   |          |
| Recent<br>Searche | Choose           | e from rece                                                                                                    | nt searches      |                     | Choose from saved searches      | <ul> <li>✓</li> </ul> | P                |                        |                   |          |
|                   |                  | *SetID                                                                                                    | - •              | STATE               | Q                               |                       |                  |                        |                   |          |
|                   | Ban              | k Code                                                                                                    | begins with 🗸    | BOA                 | ٩                               |                       |                  |                        |                   |          |
|                   | Branch           | Name                                                                                                    | begins with 🗸    |                     | ٩                               |                       |                  |                        |                   |          |
|                   | Bank A           | ccount                                                                                                    | begins with 🗸    | 9999                |                                 |                       |                  |                        |                   |          |
|                   | External E       | Bank ID                                                                                                    | begins with 🗸    |                     |                                 |                       |                  |                        |                   |          |
|                   | Bank Acc         | ount #                                                                                                    | begins with 🗸    |                     |                                 |                       |                  |                        |                   |          |
|                   | Desc             | ription                                                                                                    | begins with 💙    |                     |                                 |                       |                  |                        |                   |          |
|                   | Account          | Status                                                                                                    | - *              |                     | <b>v</b>                        |                       |                  |                        |                   |          |
|                   |                  | Shov     Shov     Shov | w fewer option   | 8                   |                                 |                       |                  |                        |                   |          |
|                   |                  | Case                                                                                                    | e Sensitive      |                     |                                 |                       |                  |                        |                   |          |
|                   |                  |                                                                                                    | Search           | Clea                | ar Save Search                  |                       |                  |                        |                   |          |
| V Search Re       | eulte            |                                                                                                    |                  |                     |                                 |                       |                  |                        |                   |          |
| 1 rows - Se       | tID "STATE       | E" Bank (                                                                                                    | Code "BOA" +     | 1 more              |                                 |                       |                  |                        |                   |          |
|                   |                  |                                                                                                    |                  |                     |                                 |                       |                  |                        |                   |          |
|                   |                  |                                                                                                    |                  |                     |                                 |                       | K <              | 1-1 of 1 👻             | > >               | View All |
| SetID             | Bank I<br>Code I | Branch<br>Name                                                                                                    | Bank<br>Account  | External<br>Bank ID | Bank Account #                  | Description           | Currency<br>Code | GL<br>Business<br>Unit | Account<br>Status |          |
| STATE             | BOA I            | MAIN                                                                                                    | 9999             | 0999999999          | 1100000_LEGISLATIVE_SERVICES_CC | LEG CC SUB<br>ACCOUNT | USD              | 11000                  | Active            | >        |

Figure 1: External Account Navigation

- 7. Under the External Accounts tab, change the Status to Inactive
- 8. Click Save

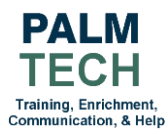

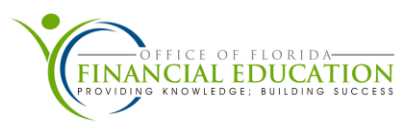

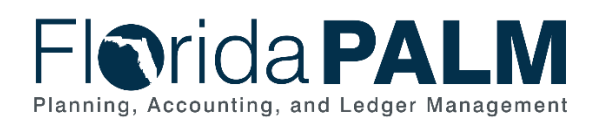

| ←   ③ ♡                                                 |                                         |                                      | Q Search in Menu                      |
|---------------------------------------------------------|-----------------------------------------|--------------------------------------|---------------------------------------|
| External Accounts                                       |                                         |                                      |                                       |
| External Accounts Signatories <u>C</u> ontacts <u>R</u> | econciliation Account Information Colle | ction <u>M</u> ethods <u>P</u> aymer | nt Methods Account <u>S</u> ettlement |
| SetID STATE Bank BOA Bank of Amer                       | ca                                      | External Bank ID                     | 063100277                             |
| Account Information                                     |                                         |                                      |                                       |
| Bank Account: 9999                                      | *Status: Inactive                       | <b>∨</b> *G                          | iL Unit: 11000 Q                      |
| *Description: LEG CC SUB ACCOUNT                        | Short Desc: CC SUB A                    | *8                                   | Branch: MAIN Q                        |
| *Account #: 1100000_LEGISLATIVE_SERV                    | ICES_CC                                 |                                      |                                       |
| Sender DO:                                              |                                         |                                      | RFC:                                  |
| DFI Qualifier: 01 Q Transit Number                      |                                         |                                      | DFI ID: 099999999                     |
| IBAN:                                                   |                                         |                                      |                                       |
| Valid Account Currencies                                | Account Use                             |                                      | Other Identification                  |
| *Currency Code: USD Q 🖺                                 | Acct Type: CreditCard V                 | BI AR 🗆                              | AP TR EX GP                           |
| *Rate Type: CRRNT Q                                     | DD/AR Draft Cash Ctrl                   | Cash Clearing                        |                                       |
| *Index: MODEL Q                                         |                                         | Stimt Accounting                     | uep in Transit                        |

Figure 2: External Account Page Navigation

9. Send an email to the Division of Accounting and Auditing (A&A) and request the GL Cash account to be inactivated. Make sure that you provide the "as of" date of when this account should be inactivated. The GL Cash account is located under the Bank Account Ledger Types.

| Bank Account: 9999                                                                       | *Status:                                                      | nactive 🗸          | *GL Unit: 11000 Q     |                              |
|------------------------------------------------------------------------------------------|---------------------------------------------------------------|--------------------|-----------------------|------------------------------|
| *Description: LEG CC SUB ACCOU                                                           | NT Short Desc:                                                | C SUB A            | *Branch: MAIN O       |                              |
| *Account #: 1100000_LEGISLATIV                                                           | /E_SERVICES_CC                                                |                    |                       |                              |
| Sender DO:                                                                               |                                                               |                    | RFC:                  |                              |
| DFI Qualifier: 01 Q Transit Nu                                                           | umber                                                         |                    | DFI ID: 099999999     |                              |
| IBAN:                                                                                    |                                                               |                    |                       | Other Identification         |
| Valid Account Currencies                                                                 | Account Use                                                   |                    |                       |                              |
| *Currency Code: USD Q                                                                    | Acct Type: CreditCa                                           | I ✓ MBI MAR        | □AP MITR □EX          | GP                           |
| *Rate Type: CRRNT Q                                                                      | DD/AR Draft Cash Ctrl                                         | Cash Clearing      | TRF Charge            |                              |
| *Index: MODEL Q                                                                          | Drans Payable                                                 | M Stint Accounting |                       |                              |
|                                                                                          |                                                               |                    |                       |                              |
| Bank Account Ledger Types                                                                |                                                               |                    |                       |                              |
|                                                                                          |                                                               |                    |                       | < 1-3 of 5 ♥ > >I   View All |
| ChartFields II>                                                                          |                                                               |                    |                       |                              |
|                                                                                          |                                                               | Budget             |                       |                              |
| Acct Type Organization                                                                   | *Account Fund                                                 | Entity Category    | State Program Project | t Contract OA1               |
| Acct Type Organization                                                                   | *Account Fund                                                 | Entity Category    | State Program Project | t Contract OA1               |
| Acct Type         Organization           Cash - AR         E           Fees         Fees | *Account Fund                                                 | Entity Category    | State Program Project | t Contract OA1               |
| Acct Type     Organization       Cash - AR        E     Fees       Cash     Cash         | *Account Fund<br>CC0001 Q<br>780003 Q<br>CC0001 Q             | Entity Category    | State Program Project | t Contract OA1               |
| Acct Type     Organization       Cash - AR        E     Fees       E     Cash            | *Account Fund<br>CC0001 Q<br>780003 Q<br>CC0001 Q<br>CC0001 Q | Entity Category    | State Program Project | t Contract OA1               |
| Acct Type     Organization       Cash - AR        E     Fees       Cash                  | *Account Fund<br>CC0001 Q<br>780003 Q<br>CC0001 Q             | Entity Category    | State Program Project | t Contract OA1               |

Figure 3: Selecting GL Cash Account

### Remove the account from the BAI2 Code Mapping

1. Return to the **Code Mappings** page

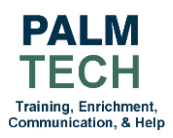

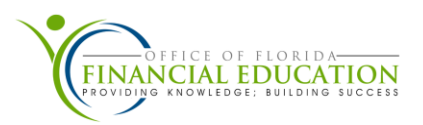

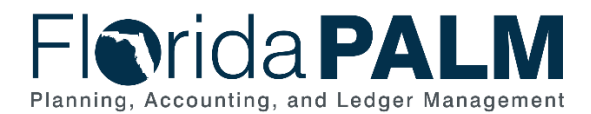

- a. Navigation: NavBar > Menu > Banking > Administer Bank Integration > Bank Integration Code Map > Code Mappings
- 2. Florida PALM will direct you to the Find an Existing Value tab
- 3. Enter BAI2 in the Code Map Group field
- 4. Click Search
- 5. Select Code Map Group in the Search Results (BAI2 Mappings)

| $\leftarrow   \odot                                  $                                                                                     | Q. Search in Menu |
|----------------------------------------------------------------------------------------------------|-------------------|
| Code Mappings                                                                                                    |                   |
| Find an Existing Value                                                                                                    | d a New Value     |
| <ul> <li>Search Criteria</li> <li>Enter any information you have and click Search. Leave fields blank for a list of all values.</li> </ul> |                   |
| Precent Searches Choose from recent searches V Choose from saved searches V                                                                | •                 |
| Code Map Group begins with V BAI2                                                                                                    |                   |
| Show fewer options      Search      Clear      Save Search                                                                                 |                   |
| <ul> <li>✓ Search Results</li> <li>1 rows - Code Map Group "BAI2"</li> </ul>                                                               |                   |
| I< < 1-1 of 1 ♥ > >I I View All                                                                                                    |                   |
| Code Map Group Description                                                                                                    |                   |
| BAI2 BAI2 Mappings                                                                                                    |                   |

Figure 4: Code Map Group Search Results Navigation

- 6. From the **Code Mappings** page, click the magnifying glass in the **Field Values** section.
- 7. A pop-up box will appear. Input the Business Unit Code Mapping string for the account to be inactivated. (See the example in Figure 5.)
- 8. Click Ok

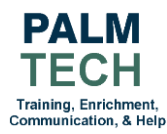

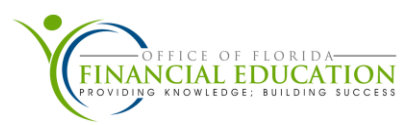

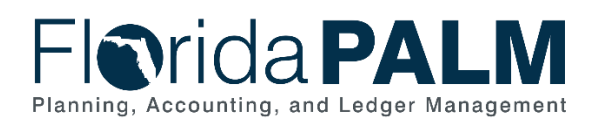

Mappings

#### Department of Financial Services Inactivate Bank Account in Florida PALM Job Aid

|                               |                       | J                                    |
|-------------------------------|-----------------------|--------------------------------------|
| ♡.                            |                       | finupg2.flpalm.myfloridacfo.gov says |
| opings                        |                       | 11000000_LEGISLATIVE_SERVICES_CC     |
| Code Map Group<br>Description | BAI2<br>BAI2 Mappings | OK Cancel<br>Copy                    |
| s                             |                       | Q   K < 1 of 5 V > >     View All    |
| *Mapping Name                 | BANK_ACCOUNT_NUM      | + -                                  |
| Default Value                 | Return Input if       | No Match                             |
| ies ⑦                         |                       |                                      |

| *Mapping Name BANK_ACCOUN    | T_NUM + -                         |
|------------------------------|-----------------------------------|
| Default Value                | Return Input if No Match          |
| Field Values ③               |                                   |
| EF Q                         | < < 1-5 of 726 		 > >    View 100 |
| Input Value                  | Output Value                      |
| 022222222                    | 1111111_DOR_EFT + -               |
| 333333333                    | 9999_CONTROL_DISB + -             |
| 44444444                     | 9999_DEO_ORIGIN + -               |
| 55555555                     | 9999_CONTROLLED_DISB_SUB_ACCT + - |
| 099999999                    | 9999_BOA_CREDIT_CARD + -          |
| Save Return to Search Notify | Add Update/                       |

Figure 5: Code Mappings Value Navigation

# 9. In the **Field Values** table, click **Minus (-)** to delete the bank account 10. Click **Save**

| de Mappings                          |                  |                                     |                           |          |  |  |
|--------------------------------------|------------------|-------------------------------------|---------------------------|----------|--|--|
| Code Map Group                       | BAI2             |                                     |                           |          |  |  |
| Description                          | BAI2 Mappings    |                                     | Сору                      |          |  |  |
| Mappings                             |                  |                                     | Q   K < 1of5 V >          | View All |  |  |
| *Mapping Name                        | BANK_ACCOUNT_NUM |                                     | + -                       |          |  |  |
| Default Value                        |                  | Return Input if No Match            |                           |          |  |  |
| ield Values ⑦                        |                  |                                     |                           |          |  |  |
| EF Q                                 |                  |                                     | I< < 11-15 of 726 	 → > > | View 100 |  |  |
| Input Value                          |                  | Output Value                        |                           |          |  |  |
| 022222222                            |                  | 1100000_OFF_OF_LEGISLATIVE_SERVICES |                           | + -      |  |  |
| 333333333                            |                  | 2100005_STATE_ATTORNEY_5TH_CIRCUIT  |                           | + -      |  |  |
| 44444444                             |                  | 2100007_ST_ATTY_7TH_CIR_ST_AUGUST   |                           | + -      |  |  |
| 55555555                             |                  | 2100009_STATE_ATTORNEY_9TH_CIRCUIT  |                           | + -      |  |  |
| 099999999                            |                  | 2100010_JAC_STATE_ATTY_1ST_CIRCUIT  |                           | + -      |  |  |
| C0999999999<br>Save Return to Search | Notify           | 2100010_JAC_STATE_ATTY_1ST_CIRCUIT  |                           | Add Upd  |  |  |

Figure 6: Code Mappings Input/Output Value Navigation Figure 7: Code Mappings Navigation

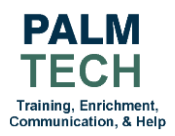

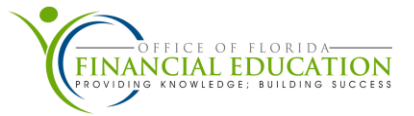

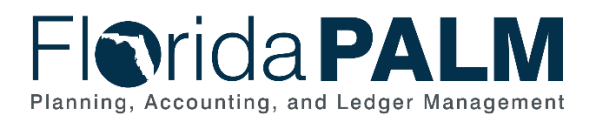

## Inactivate Bank Account Recon Rules

- 1. Navigate to the Bank Account Recon Rules page
  - a. Navigation: NavBar > Menu > Banking > Administer Reconciliation > Bank Account Recon Rules
- 2. Florida PALM will direct you to the Find an Existing Value page
- 3. Enter Bank Code: The bank account you are inactivating
- 4. Enter Bank Account: Last 4 digits of the bank account number, or
- 5. Enter Bank Account #: Bank account number includes the Agency Location number
- 6. Click Search

| Ba | nk Acco                                       | unt Recon                                               | Rules             |                   |                    |             |                |                            |     |
|----|-----------------------------------------------|---------------------------------------------------------|-------------------|-------------------|--------------------|-------------|----------------|----------------------------|-----|
| F  | Find an Exist<br>Search Cri<br>Enter any info | <b>sting Value</b><br>te <b>ria</b><br>rmation you have | and click Search. | Leave fields blar | nk for a list of a | all values. |                |                            |     |
|    | 🕑 Recer                                       | t Searches Ch                                           | oose from recent  | searches          |                    | <b>∨</b> Ø  | Saved Searches | Choose from saved searches | ✓ ℓ |
|    |                                               | *SetID                                                  | = 🗸               | STATE             | Q                  | 1           |                |                            |     |
|    |                                               | Bank Code                                               | begins with 🗸     | BOA               | Q                  |             |                |                            |     |
|    |                                               | Branch Name                                             | begins with 🗸     |                   | Q                  |             |                |                            |     |
|    |                                               | Bank Account                                            | begins with 🗸     | 9999              |                    |             |                |                            |     |
|    |                                               | External Bank ID                                        | begins with 🗸     |                   |                    |             |                |                            |     |
|    |                                               | Bank Account #                                          | begins with 🗸     |                   |                    |             |                |                            |     |
|    |                                               | Description                                             | begins with 🗸     |                   |                    |             |                |                            |     |
|    |                                               | Account Status                                          | = •               |                   | ~                  |             |                |                            |     |
|    |                                               | ^                                                       | Show fewer opti   | ons               |                    |             |                |                            |     |
|    |                                               |                                                         | Case Sensitive    |                   |                    |             |                |                            |     |
|    |                                               |                                                         | Search            | Clear             |                    |             |                |                            |     |

Figure 8: Bank Account Recon Rules Navigation

7. From the **Search Results** section, select the row containing the **Bank Code** for inactivation

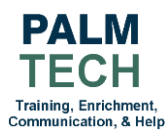

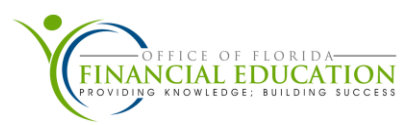

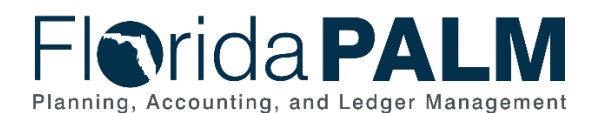

#### Bank Account Recon Rules Navigation

| SetID    | Bank                                               | Branch<br>Name                                                   | Bank<br>Account                                       | External<br>Bank ID | Bank Account # | Description | Currency<br>Code | View All   고<br>GL Business<br>Unit | First (<br>Account<br>Status | i) 1 of | 1 🕑 Las |
|----------|----------------------------------------------------|------------------------------------------------------------------|-------------------------------------------------------|---------------------|----------------|-------------|------------------|-------------------------------------|------------------------------|---------|---------|
| 1043     | 00110                                              |                                                                  |                                                       |                     |                |             |                  | View All                            | First 🤅                      | 🌖 1 of  | 🕑 Las   |
| 1045 -   | 000.0                                              |                                                                  |                                                       |                     |                |             |                  |                                     |                              |         |         |
| earch Re | sults<br>SetID                                     | "STATE"                                                          | Bank C                                                | ode "BOA" +         | +1 more        |             |                  |                                     |                              |         |         |
|          |                                                    | Sea                                                              | rcn                                                   | Clear               |                |             |                  |                                     |                              |         |         |
|          |                                                    |                                                                  | ensitive                                              | 01                  | Cause Control  |             |                  |                                     |                              |         |         |
|          |                                                    | Case                                                             | itive                                                 |                     |                |             |                  |                                     |                              |         |         |
|          |                                                    |                                                                  |                                                       |                     |                |             |                  |                                     |                              |         |         |
|          | Account St                                         | atus =                                                           | ewer options                                          | ;                   | ~              |             |                  |                                     |                              |         |         |
|          | Descrij<br>Account St                              | atus =                                                           | s with v                                              | 3                   | ▼              |             |                  |                                     |                              |         |         |
|          | Bank Accou<br>Descrij<br>Account St                | nt # begin<br>btion begin<br>atus =<br>^ Show fo                 | s with v<br>s with v<br>v<br>ewer options             | \$                  | <b>v</b>       |             |                  |                                     |                              |         |         |
| E        | xternal Bar<br>Bank Accou<br>Descrij<br>Account St | k ID begin<br>unt # begin<br>otion begin<br>atus =<br>^ Show for | s with v<br>s with v<br>s with v<br>v<br>ewer options | 5                   | <b>v</b>       |             |                  |                                     |                              |         |         |

Figure 9: Title Bank Account Recon Rules Search Results Navigation

- 8. Uncheck the boxes for each recon rule in the Active column
- 9. Click Save

| Acc     | ount Recor    | nciliation Rules         |                                | 7.079738809747824097.1×48 | 68 YO 16 YO 10 YO 1 | Q. Search in Menu |                  |                             |          |
|---------|---------------|--------------------------|--------------------------------|---------------------------|---------------------|-------------------|------------------|-----------------------------|----------|
|         |               |                          |                                |                           |                     |                   |                  |                             |          |
|         | SHID STATE    |                          |                                |                           |                     |                   |                  |                             |          |
| Bar     | k Code BOA    | Bank of America          | External Bank                  | 099999999                 |                     |                   |                  |                             |          |
| Bank A  | ccount 9999   | LEG CC SUB ACCOUNT       | Bank Account                   | # 1100000 LEGISLATIVE     | SERVICES_CC         |                   |                  |                             |          |
| oncilia | tion Source   |                          |                                |                           |                     |                   |                  | Find   View All First       | 🜒 1 of 1 |
| quence  | Number 1      |                          | *Source Receivables Payments   | Q                         |                     |                   |                  |                             |          |
| nount E | xception      | Q Date I                 | Exception                      | Holiday List ID FF        | Q                   |                   |                  |                             |          |
| econci  | liation Rules |                          |                                |                           |                     |                   | Personalize   Fi | nd 🕼 📰 🛛 First 🕢 1-11 of 11 | 1 🕞 Las  |
| tive    | *Sequence     | *Reconciliation Rules Id | Reconciliation Rule Alias      | Date Tolerance            | Holiday List ID     | Amount Tolerance  | Use Rate Table   | Accounting Template ID      |          |
|         |               |                          |                                | Day 400 400               |                     |                   |                  |                             |          |
|         |               | 1 PY_11_ALL_FLP_REF1 Q   | FLP AR EL FLAIR AND ADNDA REFT | DAY_180_180               | C FF Q              | Q                 |                  | q                           |          |
|         |               | 2 PY_11_ALL_FLP_REF2 Q   | FLP AR PAP FLAIR AND ANDA REF2 | DAY_180_180               | FF                  | Q                 |                  | ٩                           | •        |
|         |               | 3 PY_11_ALL_FLP_REF3 Q   | FLP AR IA NUM AND ANDA REF3    | DAY_180_180               | FF                  | ٩                 |                  | ٩                           | ÷.       |
|         |               | 4 PY_11_FLP_EXT_REF_II Q | FLP AR LOCKBX ID TO EXT REF ID | DAY_180_180               | FF Q                | ٩                 |                  | ٩                           | •        |
|         |               | 5 PY_11_ALL_FLP_REF6 Q   | FLP DEP ID AND ANDA REF6       | DAY_180_180               | FF Q                | Q                 |                  | Q                           | •        |
|         |               | 6 PY 1M FLP EXT REF      | FLP ONE TO MANY DEP BY EXT REF | DAY 180 180               | FF                  |                   |                  |                             | E I      |
|         |               |                          |                                | DAV 490 490               |                     |                   | -                |                             |          |
|         |               | PY IM FLP REF 01         | FLP ONE TO MANY DEP BY REFT    | DAY_180_180               |                     | 4                 |                  | Q                           |          |
|         |               | 8 PY_IM_FLP_REF_02       | FLP ONE TO MANY DEP BY REF2    | DAY_180_180               | rr Q                | Q                 |                  | Q                           |          |
|         |               | 9 PY_1M_FLP_REF_03       | FLP ONE TO MANY DEP BY REFS    | DAY_180_180               | rr Q                | Q                 |                  | Q                           |          |
| ·       |               | 10 PY_1M_FLP_REF_06 Q    |                                | DAY_180_180               | rr Q                | Q                 |                  | Q                           |          |
| , II.   |               | 11 PY 11 ALL REP 01 0    | EACH PAYMENT BY REFERENCE      | DAY 160 160               | rr Q                | Q                 |                  | Q                           |          |

Figure 10: Bank Account Reconciliation Rules Source Navigation

- 1. Navigate to the Bank Statement Accounting page
  - a. Navigation: NavBar > Menu > Banking > Administer Reconciliation > Bank Statement Accounting
- 2. Florida PALM will display the Find an Existing Value page
- 3. Enter External Bank ID: Select the ID that is linked to the bank account you are inactivating

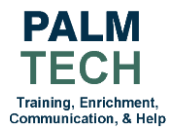

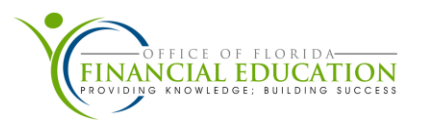

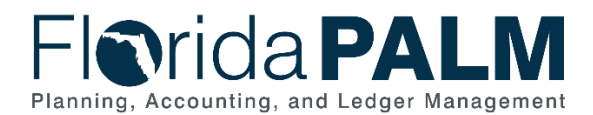

#### 4. Enter Bank Account #: Select the bank account you are inactivating

| 5. Click Search                                                                               |                  |
|-----------------------------------------------------------------------------------------------|------------------|
| $\leftarrow \mid \odot  \heartsuit$                                                           | Q Search in Menu |
| Bank Statement Accounting                                                                     |                  |
| Find an Existing Value                                                                        | ⊕Add a New Value |
| ✓ Search Criteria                                                                             |                  |
| Enter any information you have and click Search. Leave fields blank for a list of all values. |                  |
| Recent Searches Choose from recent searches V Recent Searches Choose from saved searches      | ✓ //             |
| External Bank ID begins with                                                                  |                  |
| Bank Account # begins with  I100000_LEGISLATIVE_S Q                                           |                  |
| Statement Activity Type begins with 🗸                                                         |                  |
| ∧ Show fewer options                                                                          |                  |
| Search Clear                                                                                  |                  |

Figure 11: Bank Statement Accounting Navigation

#### 6. Select the first Statement Activity Type in the Search Results list

|                          | Search Clear Save Se                                                     | earch                         |          |
|--------------------------|--------------------------------------------------------------------------|-------------------------------|----------|
| Search Res<br>rows - Ext | sults<br>sernal Bank ID "0999999999" Bank Account # "1100000_LEGISLATIVE | _SERVICES_CO                  |          |
|                          | I< < 1-4 of 4 ✓                                                          | > >                           | View All |
| External<br>Bank ID      | Bank Account #                                                           | Statement<br>Activity<br>Type |          |
| 0999999999               | 1100000_LEGISLATIVE_SERVICES_CC                                          | 856                           | >        |
| 0999999999               | 1100000_LEGISLATIVE_SERVICES_CC                                          | 868                           | >        |
| 0999999999               | 1100000_LEGISLATIVE_SERVICES_CC                                          | BTC                           | >        |
|                          |                                                                          | 070                           |          |

Figure 12: Bank Statement Accounting Statement Search Results Navigation

- 7. Change the Active Status to Inactive in the header
- 8. Change the Active Status to Inactive in the Rule ID Definition Section
- 9. Click Save
- 10. Click Next in List to view the next Statement Activity Type

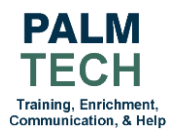

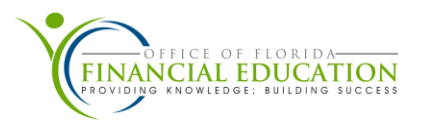

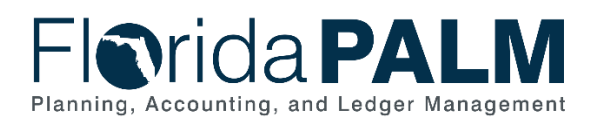

|                                                            |                                             | JUD AIL          |
|------------------------------------------------------------|---------------------------------------------|------------------|
| -   O O                                                    |                                             | าน               |
| ank Statement Accounting                                   |                                             |                  |
|                                                            |                                             |                  |
| Pank ID 00000000 Account #                                 |                                             | Activity Type 95 |
| GL Pueinees Unit 11000                                     | TI00000_LEGISLATIVE_SERVICES_CC             | Activity type 65 |
| *Description ROA 7RA Credit                                |                                             |                  |
|                                                            |                                             |                  |
| *Active Status Inactive V                                  | *Activity Default Template BANK_ZBA_SWEEP Q |                  |
| > Test Rules                                               |                                             |                  |
|                                                            |                                             |                  |
| Rule ID Definition                                         | Q      < <   1 of 1 v > >                   | View All         |
|                                                            |                                             |                  |
| *Rule ID 1                                                 | Rule Default Template Q                     | + -              |
| *Active Status Inactive                                    |                                             |                  |
| *Description BOA ZBA Credit                                |                                             |                  |
| Positional Match     O                                     | Pattern Match  Value Match                  |                  |
|                                                            |                                             |                  |
| From To                                                    | Rule Definition Help                        |                  |
| Pattern                                                    |                                             |                  |
| Match Values                                               |                                             |                  |
|                                                            | I< < 1-1 of 1 v > >I I View All             |                  |
| *Match Value *Match Template                               | Description                                 |                  |
| 1 TFR TRANSFER CREE BANK_ZBA_SWEEP Q                       | Bank ZBA Sweep + -                          |                  |
|                                                            | · · · · · · · · · · · · · · · · · · ·       |                  |
| Save Return to Search Previous in List Next in List Notify |                                             | Undate/Display   |
|                                                            | 700                                         | opulator bropidy |

Figure 13: Bank Statement Accounting Activation/Inactivation Navigation

11. Repeat Steps 7-10 to inactivate the remaining Statement Activity Types

**Still have questions?** Please contact the Florida PALM Solution Center via the <u>Customer Portal</u>.

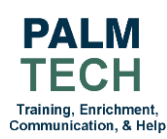

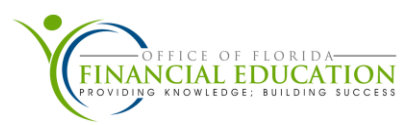